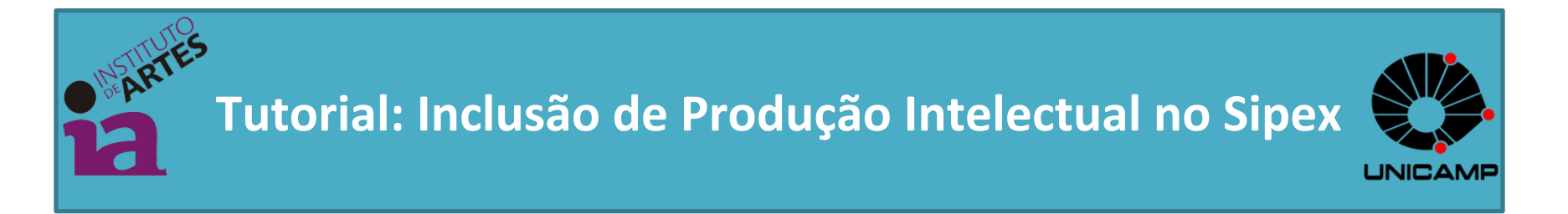

- O presente tutorial visa esclarecer as principais dúvidas sobre o procedimento para inclusão de Produção Intelectual (bibliográfica, técnica e artística) no SIPEX.
- Informações completas sobre o sistema, bem como seu manuseio, podem ser consultadas na página:

http://www.unicamp.br/sipex/help/ajuda.html?n ocache=1459970397573

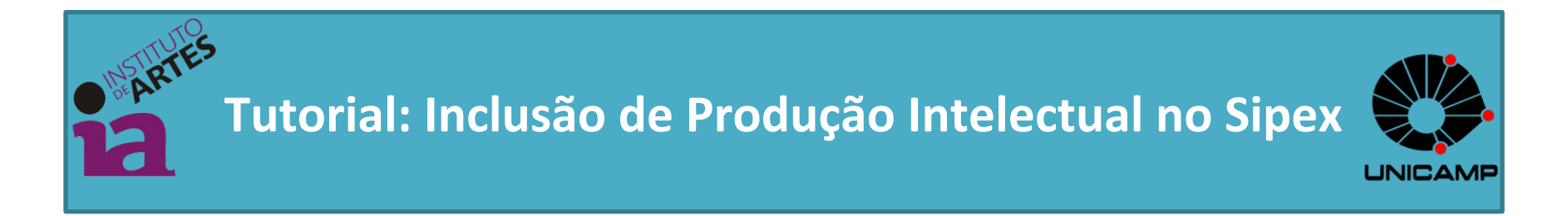

 Para utilizar o sistema, acesse: http://www.unicamp.br/sipex

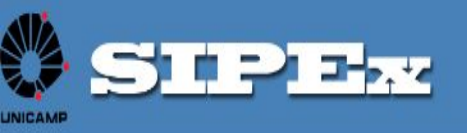

## SISTEMA DE INFORMAÇÃO DE PESOLUSA E EXTENSÃO Clique em 'Acesso

Posquiza Resented

#### OBJETIVO

Gerir os dados sobre Pesquisa, Ensino e Extensão da Unicamp através da captação e disponibilização de informações relativas a pesquisadores, produção intelectual, pesquisas e atividades de extensão da universidade.

ao Sistema' e em 'Manutenção de

Dados'

O sistema apóia diretamente atividades importantes para a Universidade tais como a avaliação periódica de atividades de docentes e pesquisadores, avaliação institucional das unidades de ensino/pesquisa e colégios técnicos, o anuário de pesquisa

institucional e apoio ao preenchimento do Coleta de Dados – CAPES referentes aos seus cursos de pósgraduação das unidades de ensino/pesquisa.

O SIPEx também integra-se com os principais órgãos de fomento à pesquisa e extensão (FAPESP e CNPq), às bases de dados de citações internacionais (Web of Science) e a base de patentes INOVA Unicamp utilizando mecanismos inteligentes e de fácil utilização para importação e/ou exportação de informações de produções intelectuais, projetos e atividades de extensão de docentes e pesquisadores da Unicamp. Os mecanismos de integração facilitam a obtenção de informações de banco de dados externos à Universidade promovendo ao SIPEX uma atualização de dados de pesquisa de forma segura e eficaz e tendo como reflexo a qualidade das informações que serão utilizadas para elaborar posteriormente os relatórios de avaliação, anuários de pesquisa e também exportação de dados para outros sistemas de informação como o Coleta de Dados – CAPES.

| Manutenção de Dados                 |                |
|-------------------------------------|----------------|
| Relatório Periódico de Atividades   |                |
| Relatório / Consulta de Atividades  |                |
| CAPES, Lattes e WoS                 |                |
| Biblioteca Central                  | lulos          |
| Agência Inova                       | er de<br>Gaiba |
| Formulário Prêmio Docente Graduação |                |

### INDICADORES DE PRODUÇÃO INTELECTUAL

Exibição gráfica dos indicadores (Acessar...)

#### UNICAMP FINDER

O Unicamp Finder permite que pesquisadores da universidade possam ser identificados através de buscas por palavras-chave. (Acessar...)

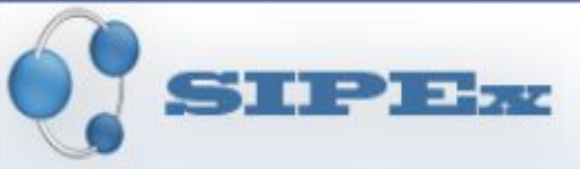

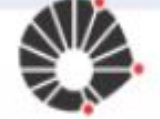

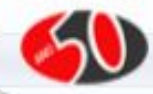

| Autenticação<br>Username:<br>Digite seu username e senha e clique em Ace | Username:R.A sem a letra inicial do nome, paraaluno.Nome de Usuário, para Docentes.                                                                                                    |
|--------------------------------------------------------------------------|----------------------------------------------------------------------------------------------------|
| Senha:                                                                   | Ace Senha:<br>Mesma senha de acesso do sistema da<br>DAC.<br>Caso tenha perdido ou esquecido a<br>senha, clique em "Portal da<br>Administração de acesso aos serviços<br>corporativos" e siga as instruções do |

# FAQ | Ajuda | Contato

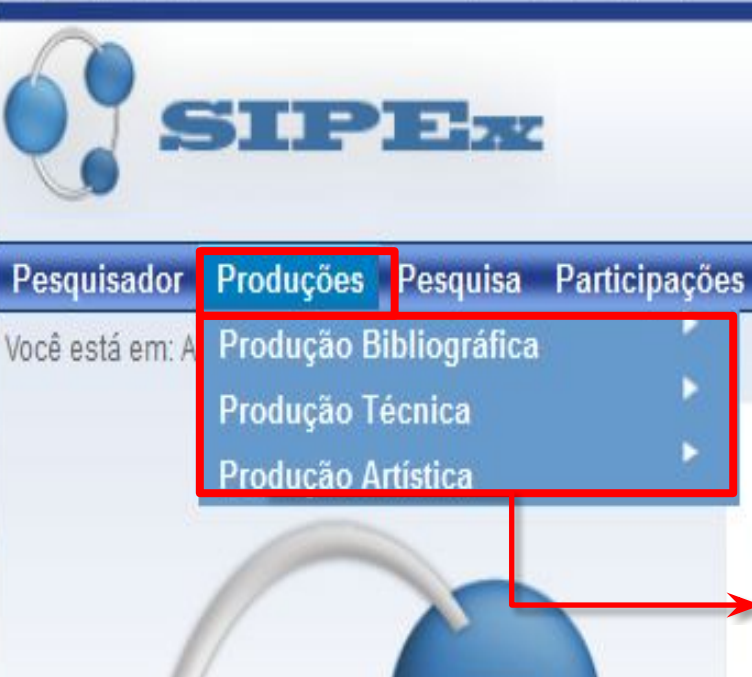

Perquisa

Engino

1

Clique no menu em **'Produções'**, onde poderá selecionar diversos subtipos de produções entre **'Bibliográfica', 'Técnica'** e **'Artística'**. **Os mais utilizados:** 

## <u>Bibliográfica:</u>

Artigo: Para trabalhos publicados em periódicos ou jornais e revistas; Anais: Trabalhos completos ou resumos publicados em Anais de eventos científicos;

Livro: capítulos, obra completa, prefácio, etc.

# Artística:

Apresentação de Obra Artística: interpretações teatrais, espetáculos de dança, performances e apresentações musicais de caráter de interpretação de obra;

Obra de Arte Visual: Exposições de obras artísticas, tais como desenhos, fotografias, pinturas, livros de artista, gravura, etc; Filmes, Vídeos e Cinema;

Composição: Composição e/ou apresentação de obra musical, Indicar se for inédita.

## <u>Técnica:</u>

Participação em Evento com Apresentação de Trabalho: Trabalhos Científicos apresentados, de maneira oral, pôster, etc. Organização de Eventos: Participação em comissões de organização de evento; Coordenação de evento, etc. Serviços Técnicos: Parecer, assessoria, etc. Ministrar Palestra, Conferência, Mesa Redonda; Ministrar Curso de Curta Duração;

Lembrando que esses são exemplos de produções mais utilizadas. Nos submenus das 'Produções' constam mais tipos.

Consulta Pública | Manutenção de Dados | Capes, Lattes e WoS | Relatórios

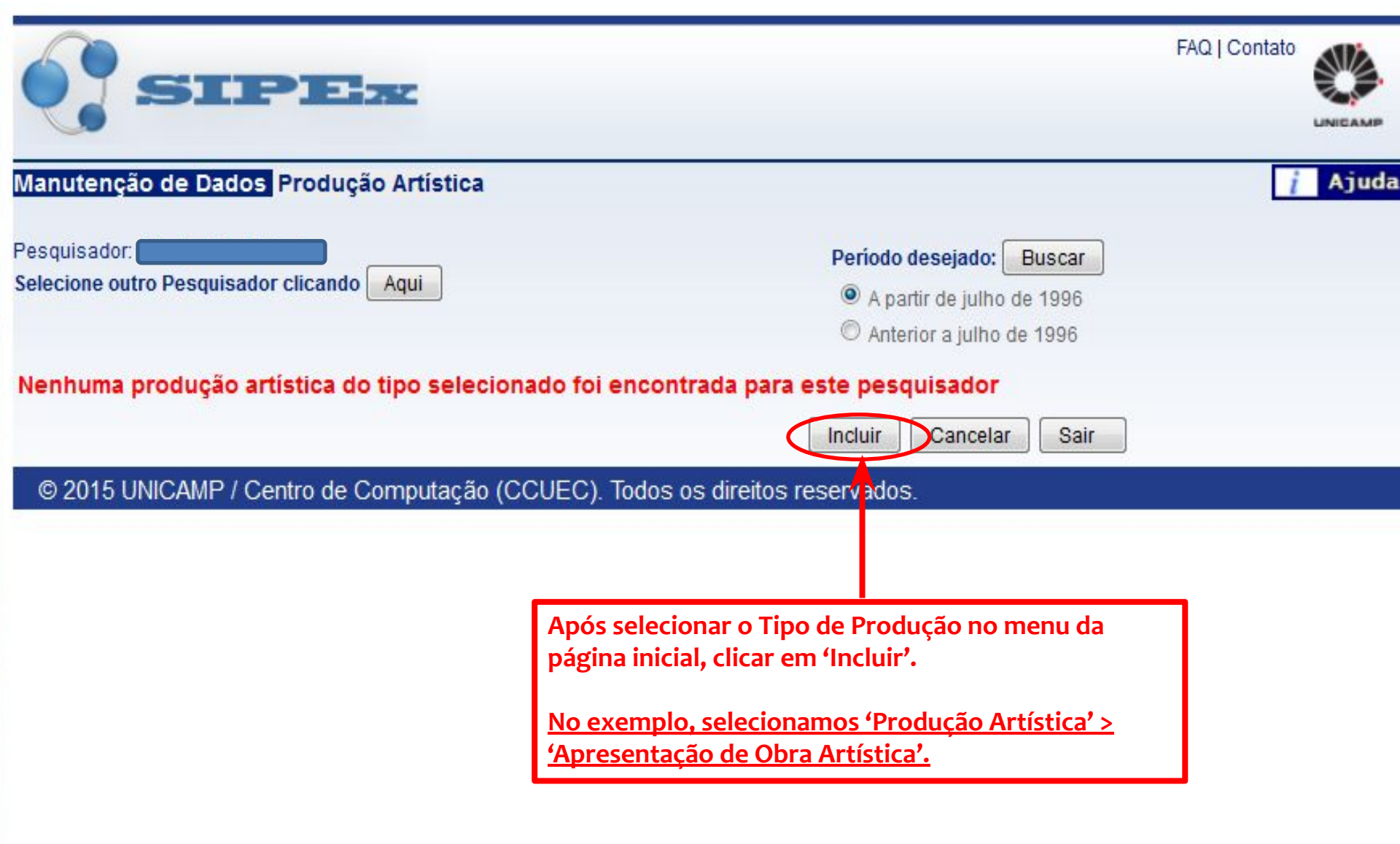

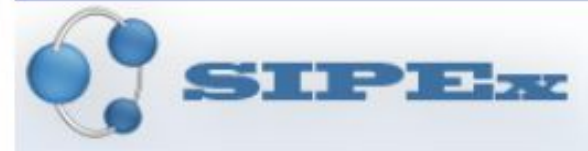

FAQ | Contato

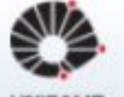

#### Manutenção de Dados Inclusão de Apresentação de Obra Artística Ajuda \* Campo(s) Obrigatório(s) \*Título: Preencher os Campos conforme o tipo de informação solicitada em cada um. Os campos marcados com asterisco (\*) são obrigatórios. Você ainda pode escrever 398 caracteres no campo acima \*Mês/Ano de Conclusão: \*Duração (minutos): \*Atividades dos Autores: Tipo: Artes Visuais 🔻 Canto (mm/aaaa) Obra de Referência: No Item \*Evento Associado, clicar em Buscar para Nome da Obra: selecionar ou cadastrar o Evento em que o trabalho foi apresentado. Autor(es): Importante: A maioria das produções artísticas e Obra Inédita: técnicas, bem como 'Trabalhos em Anais de Eventos' terão como item de preenchimento Obrigatório a Ano (aaaa): busca pelo **Evento Associado.** O procedimento será o mesmo para todas. \*Evento Associado Buscar Produções Semelhantes Cancelar Avançar >> Sair © 2015 UNICAMP / Centro de Computação (CCUEC). Todos os direitos reservados.

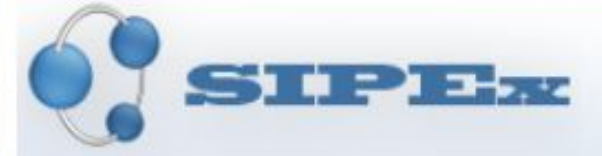

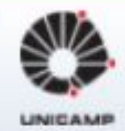

| Nome ou parte do nome do evento :         PRIMEIRO DE TUDO: digite o nome do evento aqui e clique em buscar         E/OU         Data de Início (dd/mm/aaaa):         De:       Até:         Seventos mais recentes vinculados à (IA ) Instituto de Artes, (a partir de 2014).         Ação       Início         Nome do evento         Ação       Início         Nome do evento         Os resultados da busca aparecerão no quada         Eventos mais recentes vinculados à (IA ) Instituto de Artes, (a partir de 2014).         Ação       Início         Nome do evento       Evento que procura esteja cadastrado, basta da 'seta preta' ao lado do nome do evento pue Artes         Q 20/04/2016 400 anos sem Shakespeare       17 (DAC )         Q 20/04/2016 Exemplo de Inclusão de Evento para Tutorial       17 (IA ) INS ARTES         Q 28/03/2016 II II Encontro de Teatro Universitário er       Se a busca não retornar or procura.                                                                                                    | ntes de tudo insira<br>1 verificar se o<br>2. |
|----------------------------------------------------------------------------------------------------|-----------------------------------------------|
| PRIMEIRO DE TUDO: digite o nome do evento aqui e clique em buscaf         E/OU         Data de Início (dd/mm/aaaa):         De:       Até:         De:       Até:         Os resultados da busca aparecerão no quadu         Eventos mais recentes vinculados à (IA ) Instituto de Artes, (a partir de 2014).         Ação       Início         Nome do evento         Ação       Início         Nome do evento       17 (DAC )         De ARTES       02/04/2016 400 anos sem Shakespeare         02/04/2016 Exemplo de Inclusão de Evento para Tutorial       17 (DAC )         N @ 2 28/03/2016 II II Encontro de Teatro Universitário er       Se a busca não retornar o procura.         0 evento que procura.       17 (DAC )         DE ARTES       17 (DAC )         0 evento que procura.       17 (DAC )                                                                                                    |                                               |
| E/OU         Data de Início (dd/mm/aaaa):         De:       Até:         Até:         Eventos mais recentes vinculados à (IA ) Instituto de Artes, (a partir de 2014).         Ação       Início         Nome do evento         Ação       Início         Our do evento       17 (DAC )         De artes       17 (DAC )         De artes       17 (DAC )         De artes       17 (IA ) INS         Ação       11 Encontro de Teatro Universitário er         Se a busca não retornar       17 (DAC )         De artes       17 (DAC )         De artes       17 (DAC )      <                                                                                                    |                                               |
| Data de Início (dd/mm/aaaa):         De:       Até:         Eventos mais recentes vinculados à (IA ) Instituto de Artes, (a partir de 2014)         Ação       Início         Nome do evento         Ação       Início         Nome do evento         O2/04/2016 400 anos sem Shakespeare         02/04/2016 Exemplo de Inclusão de Evento para Tutorial         17 (IA) INS         ARTES         17 (DAC )         DE ARTES         17 (IA) INS         ARTES         17 (DAC )         DE ARTES         17 (DAC )         DE ARTES         17 (DAC )         DE ARTES         17 (DAC )         DE ARTES         17 (DAC )         DE ARTES         17 (DAC )         DE ARTES         17 (DAC )         DE ARTES         17 (DAC )         DE ARTES         17 (DAC )         DE ARTES                                                                                                    |                                               |
| De:       Até:         Eventos mais recentes vinculados à (IA ) Instituto de Artes, (a partir de 2014)       Os resultados da busca aparecerão no quada Evento que procura esteja cadastrado, basta da 'seta preta' ao lado do nome do evento por a seta preta' ao lado do nome do evento por DE ARTES         Ação       Início       Nome do evento         Ação       Início       Nome do evento         Ação       02/04/2016 400 anos sem Shakespeare       17 (DAC )         DE ARTES       02/04/2016 Exemplo de Inclusão de Evento para Tutorial       17 (IA ) INS ARTES         Nome Zi Zi 28/03/2016 II II Encontro de Teatro Universitário er       Se a busca não retornar o evento procura.       17 (DAC )                                                                                                    |                                               |
| Eventos mais recentes vinculados à (IA ) Instituto de Artes, (a partir de 2014)       Os resultados da busca aparecerão no quada Evento que procura esteja cadastrado, basta da 'seta preta' ao lado do nome do evento por evento da 'seta preta' ao lado do nome do evento por evento da 'seta preta' ao lado do nome | Buscar                                        |
| ARTES                                                                                                    | DEPARTAMENTO<br>CENICAS                       |
| Se a busca não retornar     DE ARTES     O evento que procura:                                                                                                    |                                               |
|                                                                                                    | CENICAS                                       |
| Image: Second que procura,       17 (IA ) INS         Image: Second que procura,       17 (IA ) INS         Image: Second que procura,       17 (IA ) INS <td>STITUTO DE</td>                                                                                                    | STITUTO DE                                    |
| Cadastrar os dados do17 (IA ) INSImage: Strate Strate Str    | STITUTO DE                                    |

| 2. Digitar o nome do evento (texto livre)                                                                                                    |                                                                               |                                                                                                    |
|----------------------------------------------------------------------------------------------------|-------------------------------------------------------------------------------|----------------------------------------------------------------------------------------------------|
| *Nome Evento:                                                                                                    |                                                                               |                                                                                                    |
| Você ainda pode escrever 252 caracteres no                                                                                                    | Preencha os dados<br>sobre o evento. Ao<br>terminar, clique em<br>'Confirmar' | ltr.                                                                                                    |
| *Data de Início:<br>(dd/mm/aaaa)<br>Instituição Promotora:                                                                                                   | *                                                                             | Data término (dd/mm/aaaa)                                                                                                    |
| Você ainda pode escrever 254 caracteres no o<br>*Local:<br>Estado:<br>T<br>*Âmbito:                                                                          | campo acima.                                                                  | ATENÇÃO: Procure preencher corretamente todos<br>os dados sobre o evento. Isso é muito imporante.<br><u>Por exemplo:</u> Se o nome do evento é 20º Congresso<br>da Associação Nacional de Pesquisa e Pós-Graduação |
| <ul> <li>Internacional          Nacional     </li> <li>Se evento for organizado por órgão interno à U         Órgão Promotor:         Buscar     </li> </ul> | Jnicamp, selecior ar um órgão                                                 | <i>em Música (ANPPOM)</i> , preencha o nome completo, e<br>não apenas <u>'20 Econtro ANPPOM'.</u>                                                                                                    |
| Se evento for Artístico:<br>*Itinerante:                                                                                                    |                                                                               |                                                                                                    |
|                                                                                                    |                                                                               | Confirmar Cancelar Sair                                                                                                    |

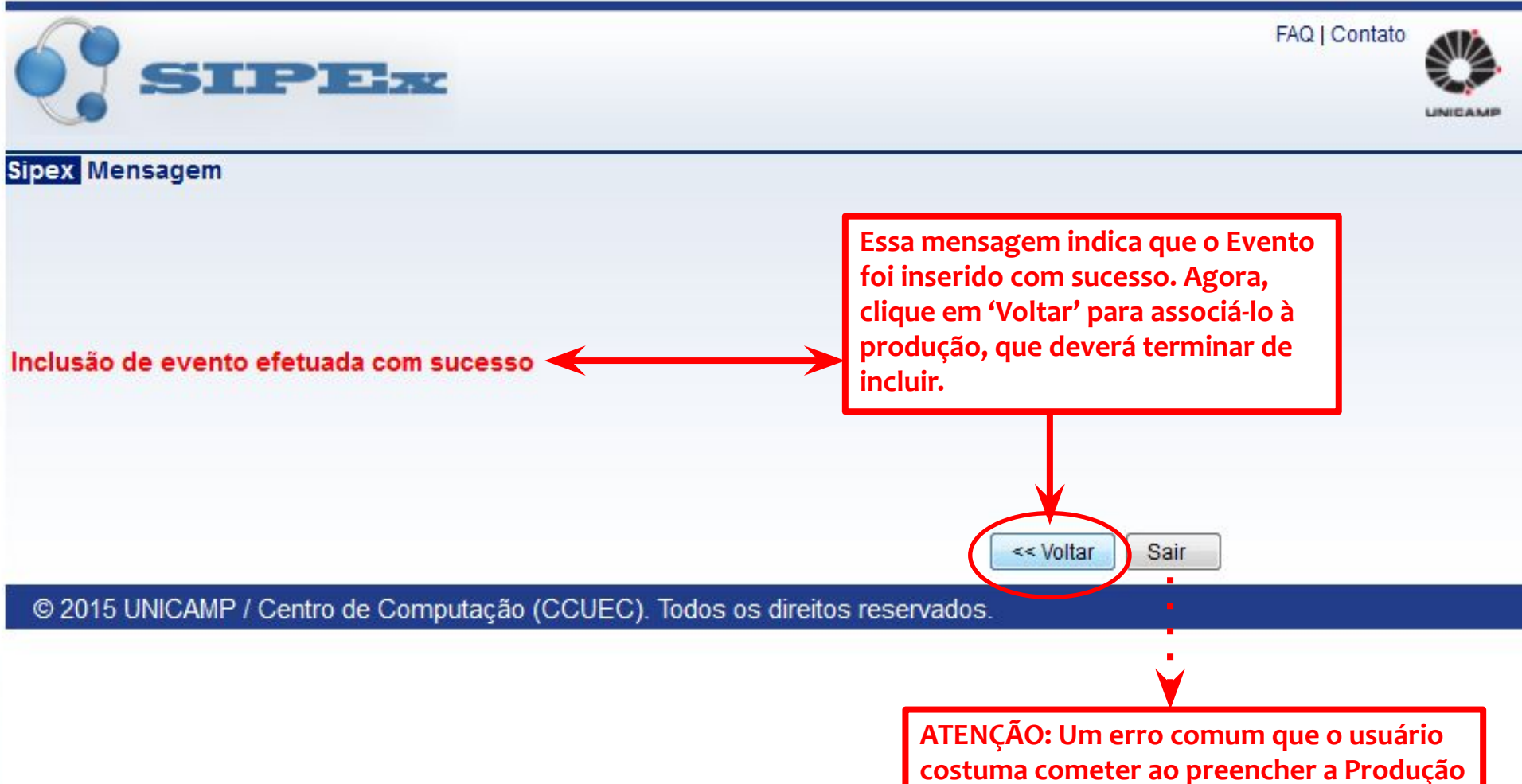

é: clicar em **'Sair'**. Se você fizer isso, terá cadastrado apenas o evento em que o trabalho foi apresentado, e não a produção em si, e perderá o processo de cadastro em andamento.

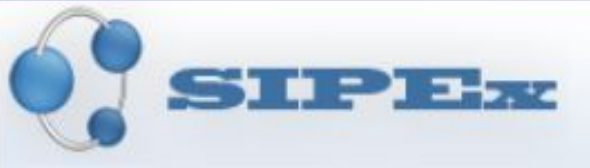

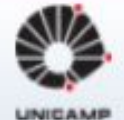

# Manutenção de Informações Evento

| Nome ou pa   | arte do nome do evento : |        |
|--------------|--------------------------|--------|
| E/OU         |                          |        |
| Data de Inío | io (dd/mm/aaaa):         |        |
| De:          | Até:                     | Buscar |

| Ação     | Início       | Nome do evento                                                                                                    | Órgão Responsável pela Digitação |
|----------|--------------|----------------------------------------------------------------------------------------------------|----------------------------------|
|          | 🔀 02/04/2016 | Exemplo de Inclusão de Evento para Tutorial                                                                                                    | 17 (IA) INSTITUTO DE ARTES       |
| <b>↑</b> |              | Tendo clicado em 'Voltar' na página<br>anterior, repare que retornamos à<br>tela de busca do evento, já com o<br>evento que acabou de cadastrar.<br>Selecione-o clicando na <b>'Seta</b><br><b>Preta'</b> ao lado do nome do mesmo. |                                  |

Incluir

Cancelar

Sair

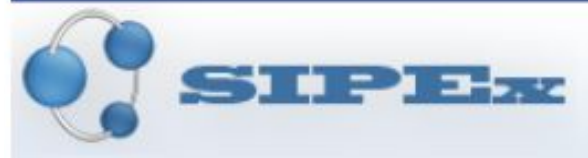

\*Título:

Tipo:

Cênica

Sim

2016

FAQ | Contato

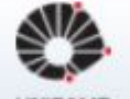

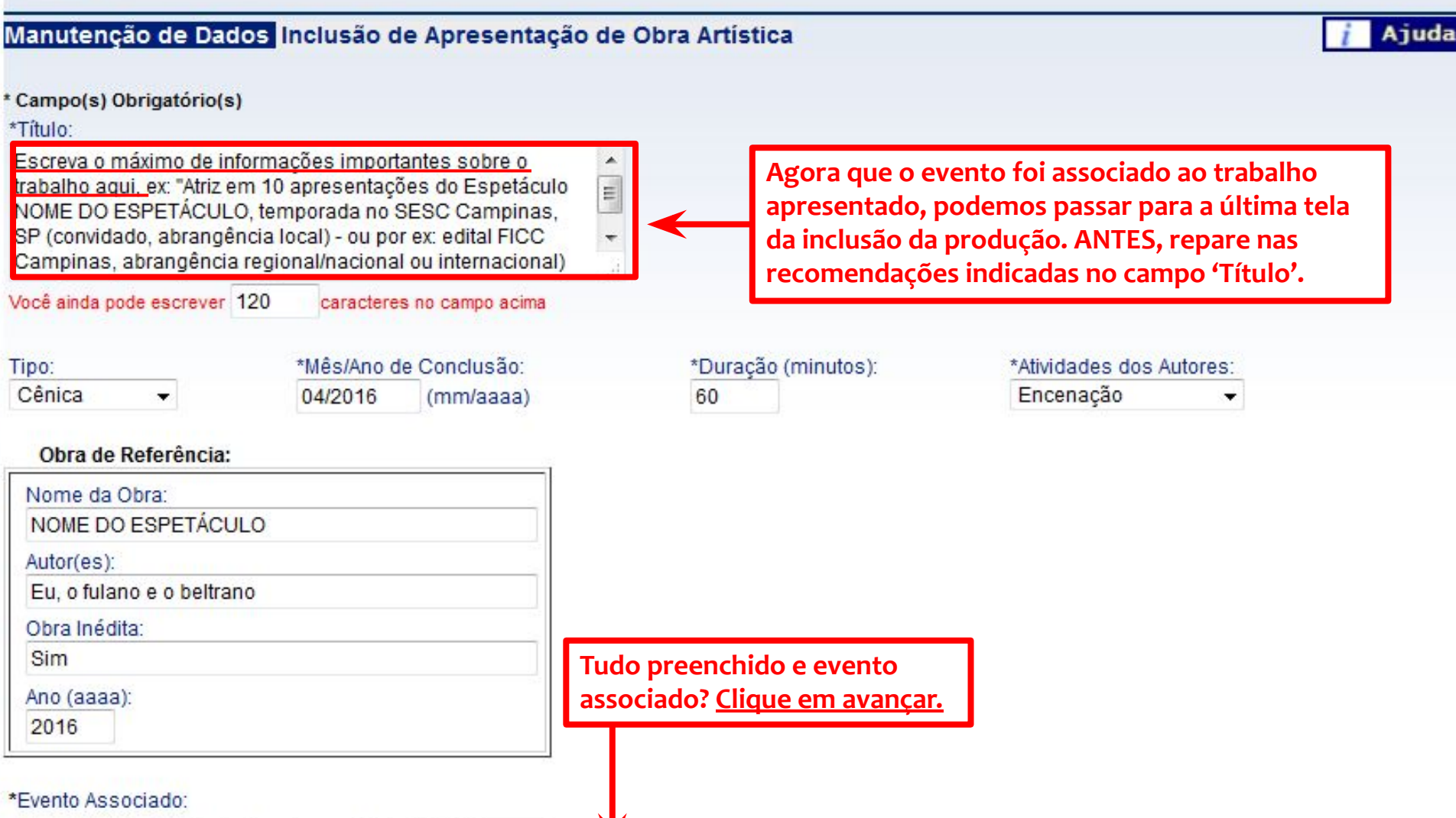

Exemplo de Inclusão de Evento para Tutorial Buscar

Produções Semelhantes

Cancelar

Sair

© 2015 UNICAMP / Centro de Computação (CCUEC). Todos os direitos reservados.

Avançar >>

| Manutenção de Dados Froducão                                                                                                    |                                                                                                    | i Ai      |
|----------------------------------------------------------------------------------------------------|----------------------------------------------------------------------------------------------------|-----------|
| Campo(s) Obrigatório(s)<br>Título da Produção: <b>Poucos caracateres</b><br>* Tipo de Divulgação:<br>•                                                                                                    | Essa é a última tela do preenchimento da produção. Ela é<br>comum a todos os tipo. Para esse tutorial, ela está dividida em<br>dois slides. Leia abaixo as indicações preenchidas em cada<br>campo. Atenção ao campo Palavras-chave, que deverá ter no<br>mínimo TRÊS indicações separadas por ponto-e-vírgula <u>.</u> |           |
| JRL:                                                                                                    |                                                                                                    |           |
| /ocē ainda pode escrever 147 caracteres no camp                                                                                                    | o acima.                                                                                                    |           |
| você ainda pode escrever 9751 caracteres no car                                                                                                    | nos, rocals, publico a que o trabalho foi apresentado.<br>Ida local, data e evento em que o trabalho foi apresentado.                                                                                                    | muicanios |
|                                                                                                    |                                                                                                    |           |
| Observações:                                                                                                    |                                                                                                    |           |
| Observações:<br>Item opcional, para descrição de informações                                                                                                    | relevantes sobre o trabalho                                                                                                    |           |
| Observações:<br>Item opcional, para descrição de informações<br>/ocê ainda pode escrever 9927 caracteres no car                                                                                                    | relevantes sobre o trabalho<br>npo acima.                                                                                                    |           |
| Observações:<br>Item opcional, para descrição de informações<br>Você ainda pode escrever 9927 caracteres no car<br>Palavras-chave: (Digite no mínimo 3 palavras<br>IMPORTANTE; MÍNIMO TRÊS PALAVRAS; SEPA                                                    | relevantes sobre o trabalho<br>npo acima.<br>-chave diferentes separadas por ";")<br>RADAS POR PONTO-E-VÍRGULA ( ; )                                                                                                    |           |
| Observações:<br>Item opcional, para descrição de informações<br>Você ainda pode escrever 9927 caracteres no car<br>Palavras-chave: (Digite no mínimo 3 palavras<br>IMPORTANTE; MÍNIMO TRÊS PALAVRAS; SEPA<br>Você ainda pode escrever 181 caracteres no camp | relevantes sobre o trabalho<br>npo acima.<br>-chave diferentes separadas por ";")<br>IRADAS POR PONTO-E-VÍRGULA ( ; )<br>o acima.                                                                                                    |           |

| * Participantes:        | [ Incluir na Lista ]                   | O Campo 'Participantes' já estará com o                                                                                                    |        |
|-------------------------|----------------------------------------|----------------------------------------------------------------------------------------------------|--------|
| Ação                    | Nome                                   | seu nome incluído no Quadro.                                                                                                    |        |
| + +                     | Maria (null)                           | Em alguns casos como na produção<br>Bibliográfica o tipo de participação já<br>estará indicada 'Autor'. Em outros, como<br>esse exemplo de produção artística, você<br>deverá clicar no ícone 'lápis' para indicar |        |
| * Órgãos: [ <u>Incl</u> | uir na Lista ]                         | o tipo de sua participação na produção.                                                                                                    |        |
| Ação                    | Nome                                   |                                                                                                    | \$     |
| Crupe de Receru         | ice f lashing distant                  |                                                                                                    |        |
| Grupo de Pesqu          | ISA: [ Incluir na Lista ]              |                                                                                                    |        |
|                         | de Pesquisa associado a esta produção. |                                                                                                    |        |
| Vinculos: 🧐             |                                        |                                                                                                    |        |
| Projeto:                |                                        |                                                                                                    | Buscar |
| Linha de Pesqu          | lisa:                                  |                                                                                                    | Buscar |
| Programa/Área           | de Concentração Capes:                 |                                                                                                    | Buscar |
| Tese:                   |                                        |                                                                                                    | Buscar |
| Área de Conhec          | cimento:                               |                                                                                                    | Buscar |

<< Voltar Confirmar

Cancelar

Sair

| * Participantes:                                                                                                    | [Incluir na Lista]                     | 1  |                                                                                                    |        |
|----------------------------------------------------------------------------------------------------|----------------------------------------|----|----------------------------------------------------------------------------------------------------|--------|
| Ação                                                                                                    | Nome                                   |    | ATENÇÃO: E extremamente importante evitar a duplicidade de Produção. Dessa                                                                                                    | 1      |
| <ul> <li>+ + </li> <li>★ * </li> <li>▲ </li> <li>▲ </li> <li>★ </li> <li>★ </li></ul> | Maria (null)                           |    | maneira se um ou mais colegas de<br>Unicamp, sejam alunos ou Docentes,<br>também terem participado de um mesmo<br>trabalho, é indicado que apenas uma<br>pessoa inclua a produção, associando o<br>nome de todos os participantes na<br>mesma. |        |
| Ação                                                                                                    | Nome                                   |    | Para isso, clique em *Participantes<br>[Incluir na Lista]                                                                                                    | \$     |
|                                                                                                    |                                        |    | IMPORTANTE: A recomendação sobre<br>indicar todos os autores e co-autores de<br>um mesmo trabalho vale para todos os                                                                                                    |        |
| Grupo de Pesqu                                                                                                    | isa: [ <u>Incluir na Lista</u> ]       |    | tipos de produção. Portanto, <b>indica-se</b>                                                                                                    |        |
| Nenhum Grupo                                                                                                    | de Pesquisa associado a esta produção. | Ę. | que se converse entre todos os autores<br>decidindo-se entre todos quem irá incluir<br>o trabalho no Sipex, associando o nome<br>de todos na produção.                                                                                         |        |
| Vinculos: 📀                                                                                                    |                                        |    |                                                                                                    |        |
| Projeto:                                                                                                    |                                        |    | E                                                                                                    | Buscar |

| << Voltar Confirmar                  | Cancelar Sair |
|--------------------------------------|---------------|
| Área de Conhecimento:                | Buscar        |
| Tese:                                | Buscar        |
| Programa/Área de Concentração Capes: | Buscar        |
| Linha de Pesquisa:                   | Buscar        |
| Projeto:                             | Buscar        |

## © 2015 UNICAMP / Centro de Computação (CCUEC). Todos os direitos reservados.

Ε

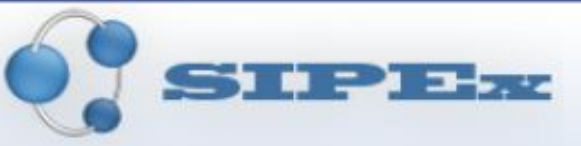

FAQ | Contato

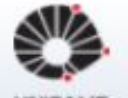

## Manutenção de Dados Selecionar Participantes Produção

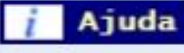

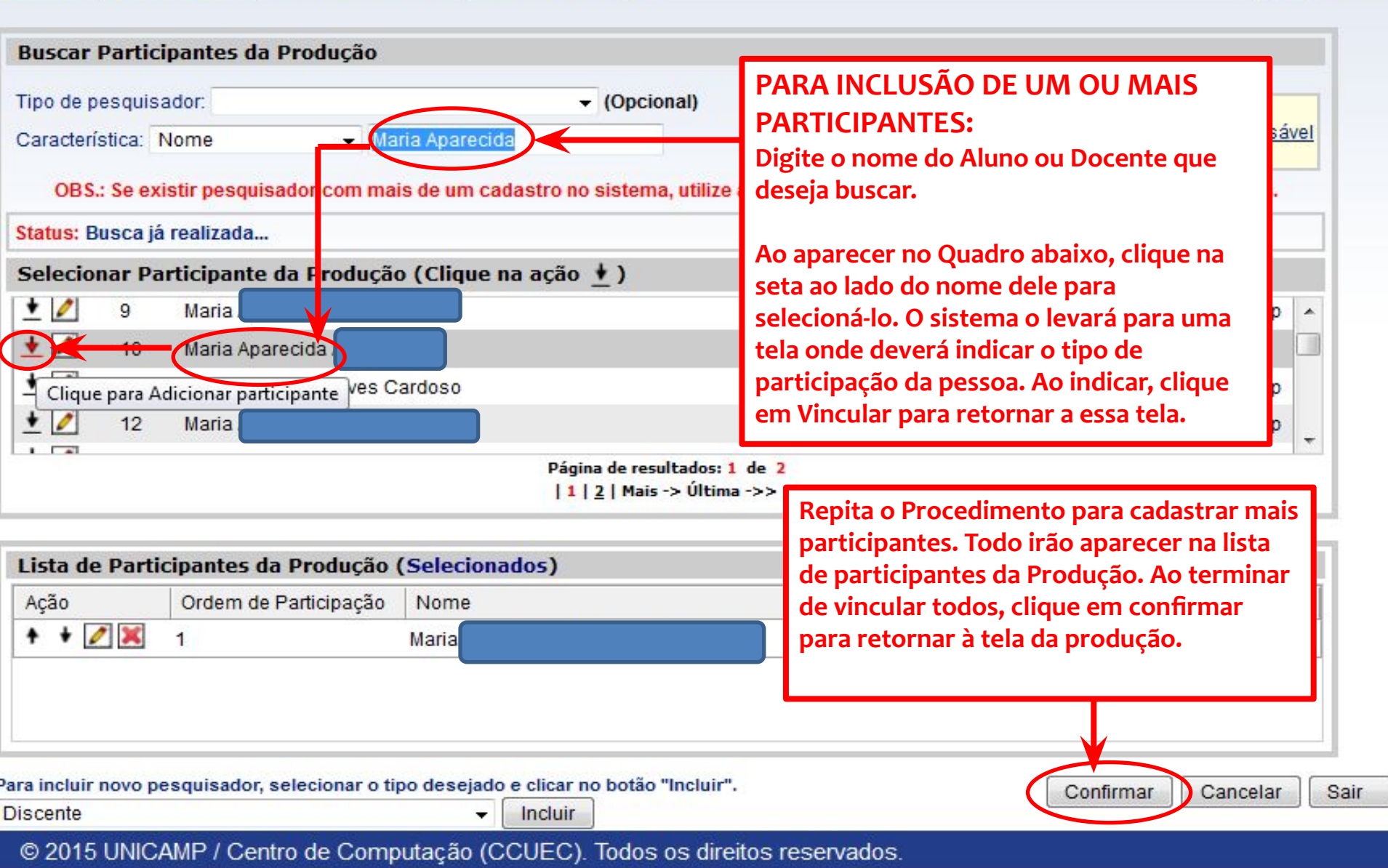

### \* Participantes: [ Incluir na Lista ]

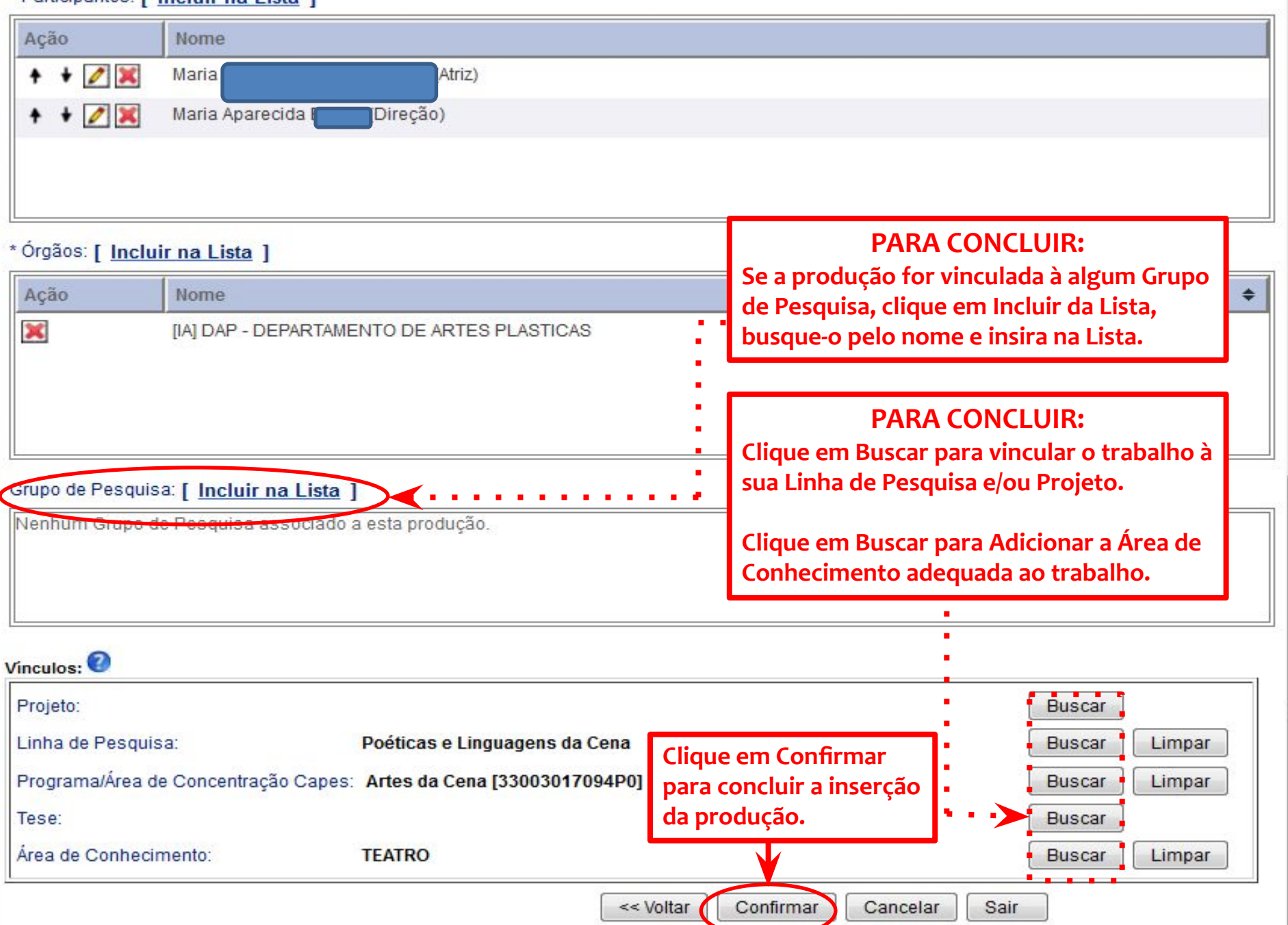

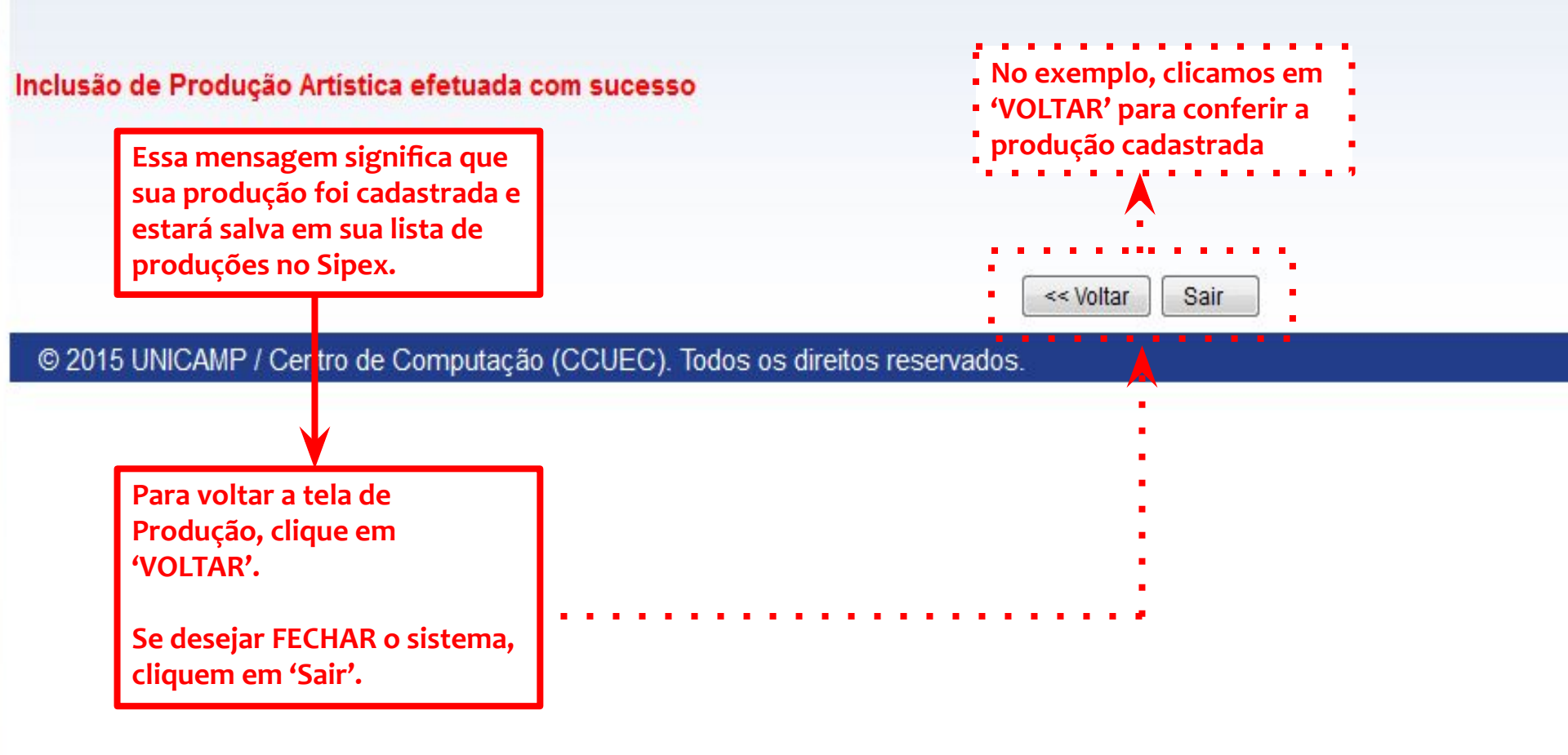

4

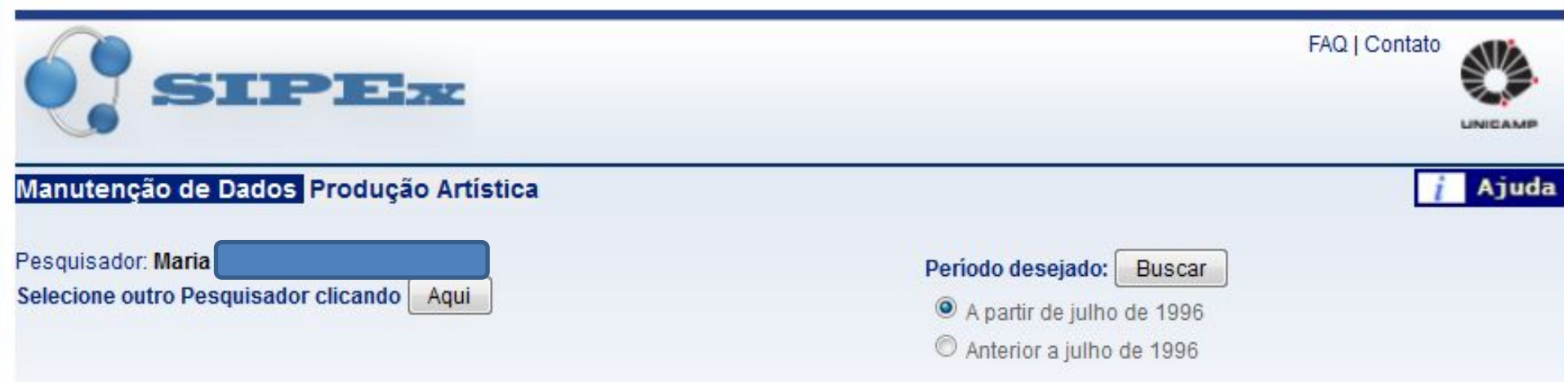

## Apresentação de Obra Artística (classificadas pelas mais recentes)

| Ação                | Id                   | Conclusão                         | Título                                                           | Responsável pela Digitação |
|---------------------|----------------------|-----------------------------------|------------------------------------------------------------------|----------------------------|
| / 🗙                 | 001                  | 04/2015                           | Exemplo de Inclusão de Produção Artística para Tutorial do Sipex | MARIA                      |
|                     |                      |                                   | Pronto! A produção cadastrada<br>irá aparecer nesse quadro.      |                            |
| Para in:<br>categoi | serir u<br>ria, clic | ma nova produ<br>que em 'Incluir' | ıção de mesma<br>'.                                              |                            |
| Para Re<br>Cancel   | tornaı<br>ar'        | r à página inicia                 | al do Sipex, clique em 📃 🕨 🕨 🕨 🕨                                 | icelar Sair                |
|                     |                      |                                   | JEC). Todos os direitos reservados.                              |                            |